## รายการรูปประกอบ

| รูป  |                                                                                           | หน้า |
|------|-------------------------------------------------------------------------------------------|------|
| 1.1  | สัคส่วนการใช้พลังงาน ในปี 2555                                                            | 1    |
| 2.1  | ความสัมพันธ์ระหว่างการจัดการ โลจิสติกส์และการจัดการ โซ่อุปทาน                             | 5    |
| 2.2  | องค์ประกอบด้าน โลจิสติกส์                                                                 | 5    |
| 2.3  | กราฟฟังก์ชั่นค่าใช้จ่ายสำหรับกรณี All Unit Discount                                       | 13   |
| 2.4  | กราฟฟังก์ชั่นค่าใช้จ่ายสำหรับกรณี Incremental Discount                                    | 14   |
| 2.5  | โครงข่ายของการขนส่งทั่วไป                                                                 | 21   |
| 2.6  | โครงข่ายการขนส่งเพื่อส่งต่อ                                                               | 23   |
| 2.7  | ตัวอย่างตารางข้อมูลสำหรับคำนวณโดยใช้ Solver                                               | 27   |
| 2.8  | หน้าต่างการกำหนดก่าใน Solver                                                              | 28   |
| 2.9  | การกำหนดเงื่อนไขใน Solver                                                                 | 28   |
| 2.10 | หน้าต่าง Solver Results                                                                   | 29   |
| 2.11 | รายงาน (Report) ที่ได้จาก Solver                                                          | 29   |
| 3.1  | แผนภาพคลัสเตอร์ของอุตสาหกรรมปิโตรเลียม                                                    | 31   |
| 3.2  | ขบวนการกลั่นน้ำมัน                                                                        | 33   |
| 3.3  | สัดส่วนการผลิตน้ำมันสำเร็จรูป                                                             | 34   |
| 3.4  | ปริมาณการใช้น้ำมันสำเร็จรูปแยกตามสาขาเศรษฐกิจ ปี 2555                                     | 35   |
| 3.5  | ปริมาณการผลิตน้ำมันสำเร็จรูป ปี 2555                                                      | 35   |
| 3.6  | ปริมาณการใช้น้ำมันสำเร็จรูป ปี 2555                                                       | 36   |
| 3.7  | แผนที่แสดงคลังน้ำมันในประเทศไทย                                                           | 39   |
| 4.1  | กรณีกำหนดค่า Initial Solution ให้เท่ากับ "ศูนย์"                                          | 55   |
| 4.2  | กรณีกำหนดค่า Initial Solution ให้เท่ากับ "กำลังการผลิตของโรงกลั่นน้ำมัน"                  | 57   |
| 4.3  | กรณีกำหนคค่า Initial Solution ให้เท่ากับ "ปริมาณขั้นต่ำที่ต้องสั่งเพื่อไม่ให้เสียค่าปรับ" | 59   |
| 5.1  | แผ่นงานสำหรับป้อนข้อมูลในการคำนวณ                                                         | 63   |
| 5.2  | Worksheet "Data refining"                                                                 | 64   |
| 5.3  | Worksheet "Transportation"                                                                | 64   |
| 5.4  | Worksheet "Warehouse"                                                                     | 65   |
| 5.5  | Worksheet "Calculate"                                                                     | 65   |
| 5.6  | การกำหนดเซลล์ตัวแปรปริมาณน้ำมันที่ต้องสั่งซื้อจากแต่ละ โรงกลั่น                           | 66   |

| ร | 9 | I |  |
|---|---|---|--|
| đ | 1 | J |  |

| 97  |   |
|-----|---|
| หน้ | l |

| 5.7  | การกำหนดเซลล์ตัวแปรปริมาณน้ำมันที่ขนส่ง                                          | 66 |
|------|----------------------------------------------------------------------------------|----|
| 5.8  | การกำหนดเซลล์ตัวแปรปริมาณน้ำมันคงคลัง                                            | 67 |
| 5.9  | กำหนดเซลล์ข้อจำกัด                                                               | 67 |
| 5.10 | การกำหนดเซลล์เป้าหมายของการหาต้นทุนรวม                                           | 69 |
| 5.11 | Worksheet "Result" แสดงคำตอบที่ได้จากการประมวลผล โดย Excel Premium Solver        | 69 |
|      | Platform                                                                         |    |
| 5.12 | กรอกข้อมูลใน Worksheet "Data Refining"                                           | 71 |
| 5.13 | ค่าใช้จ่าย และเปอร์เซ็นน้ำมันที่สูญเสีย จากโรงกลั่นน้ำมันไปคลังน้ำมันส่วนกลาง    | 72 |
| 5.14 | ค่าใช้จ่าย และเปอร์เซ็นน้ำมันที่สูญเสีย จากโรงกลั่นน้ำมันไปคลังน้ำมันภูมิภาค     | 73 |
| 5.15 | ค่าใช้จ่าย และเปอร์เซ็นน้ำมันที่สูญเสีย จากคลังน้ำมันส่วนกลางไปคลังน้ำมันภูมิภาค | 73 |
| 5.16 | ค่าใช้จ่ายของการจัดเก็บน้ำมันในคลังน้ำมันส่วนกลาง และคลังน้ำมันภูมิภาค           | 74 |
| 5.17 | การเลือกข้อมูลของโรงกลั่นน้ำมัน                                                  | 75 |
| 5.18 | การเลือกข้อมูลของคลังน้ำมัน                                                      | 75 |
| 5.19 | การกรอกข้อมูลความต้องการของคลังน้ำมันแต่ละคลัง                                   | 76 |
| 5.20 | ปริมาณความต้องการรวม ปุ่มเคลียร์ข้อมูล และปุ่มข้ามไปยัง Worksheet "Calculate"    | 76 |
| 5.21 | ปุ่ม Clear บน Worksheet "Calculate"                                              | 77 |
| 5.22 | Target Cell                                                                      | 77 |
| 5.23 | หน้าต่าง Add-In                                                                  | 78 |
| 5.24 | หน้าต่าง Solver Parameters                                                       | 78 |
| 5.25 | หน้าต่าง Add Objective                                                           | 79 |
| 5.26 | หน้าต่าง Add Constraint                                                          | 79 |
| 5.27 | หน้าต่าง LSGRG Solver Option                                                     | 80 |
| 5.28 | ทำการ Solver เพื่อหาคำตอบ                                                        | 80 |
| 5.29 | หน้าต่าง Guided Mode                                                             | 81 |
| 5.30 | หน้าต่าง Solver Result                                                           | 81 |
| 5.31 | ผลลัพธ์ที่ใด้จากการประมวลผลโดย Excel Premium Solver Platform                     | 82 |